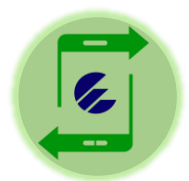

## Tutorial para el pago de los Impuestos por Transfermóvil (Personas Naturales)

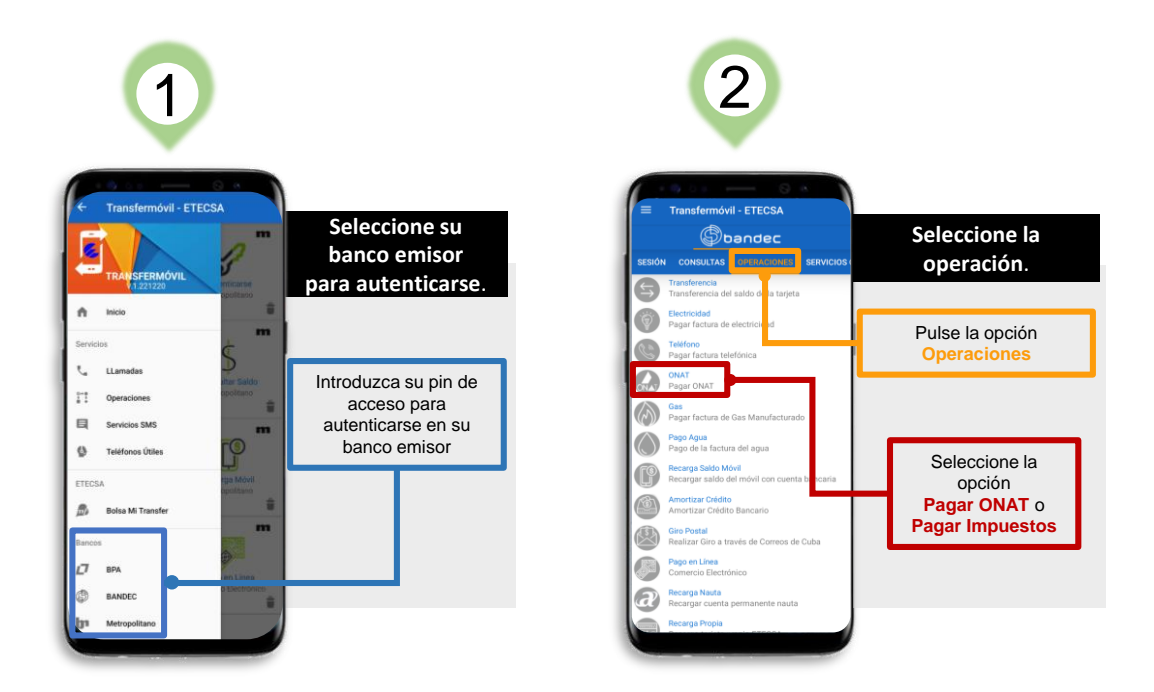

## Si usted es contribuyente y posee su Vector Fiscal (RC-04 A)

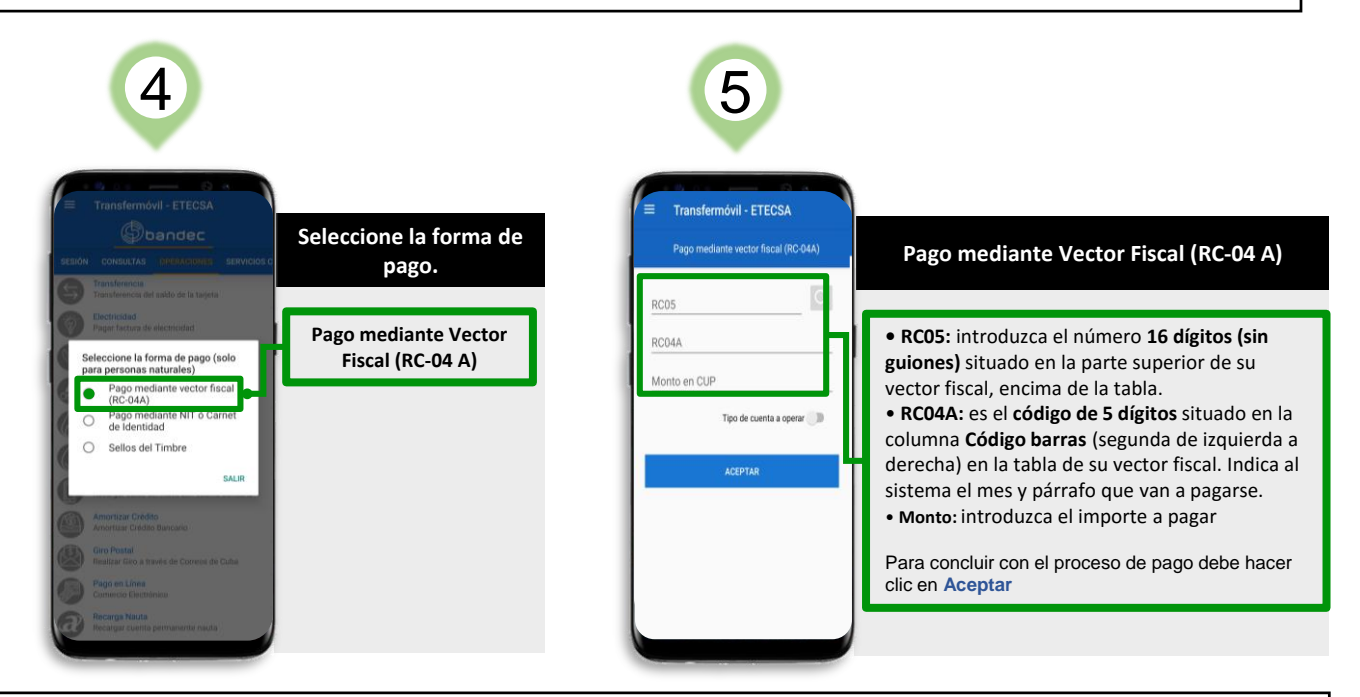

Si usted no es contribuyente y desea realizar un pago eventual

| 6                                                                                                    |                                           | 7                                                                                                    |                                                                                                    |
|----------------------------------------------------------------------------------------------------|-------------------------------------------|----------------------------------------------------------------------------------------------------|----------------------------------------------------------------------------------------------------|
| Transfermóvil - ETECSA<br>Stediol - CHRISTA BERNICOSE<br>SERVIC - CHRISTA BERNICOSE<br>SERVICES                                                                                                    | Seleccione la forma de<br>pago.           | Transfermóvil - ETECSA Pago mediante NIT ó Carnet de Identidad                                                                        | Pago mediante NIT o Carné de Identidad                                                                                                    |
| And Carlow Carlow Carlo | Pago mediante NIT o<br>Carné de Identidad | NIT<br>Provincia<br>Municipio<br>Tributo<br>Periodo de obligación (mes/año)<br>Monto en CUP<br>Tipo de cuenta a operar ())<br>ACEPTAR | Introduzca los datos en los campos<br>correspondientes:<br>• Coloque su número de Carné de Identidad.<br>• Seleccione de la lista desplegable<br>- Su provincia<br>- Su municipio.<br>• El tributo que desea pagar.<br>• Seleccione el período de la obligación a<br>pagar.<br>• Ingrese el monto a pagar.<br>• Monto: Importe a pagar<br>• Seleccione el tipo de cuenta.<br>Para concluir con el proceso de pago<br>debe hacer clic en Aceptar |

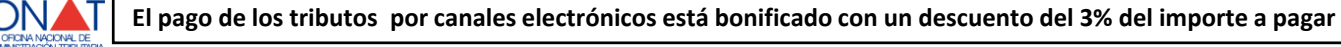